## INSTRUKCJA UŻYTKOWNIKA PLATFORMA STUDENTA RESETOWANIE HASŁA

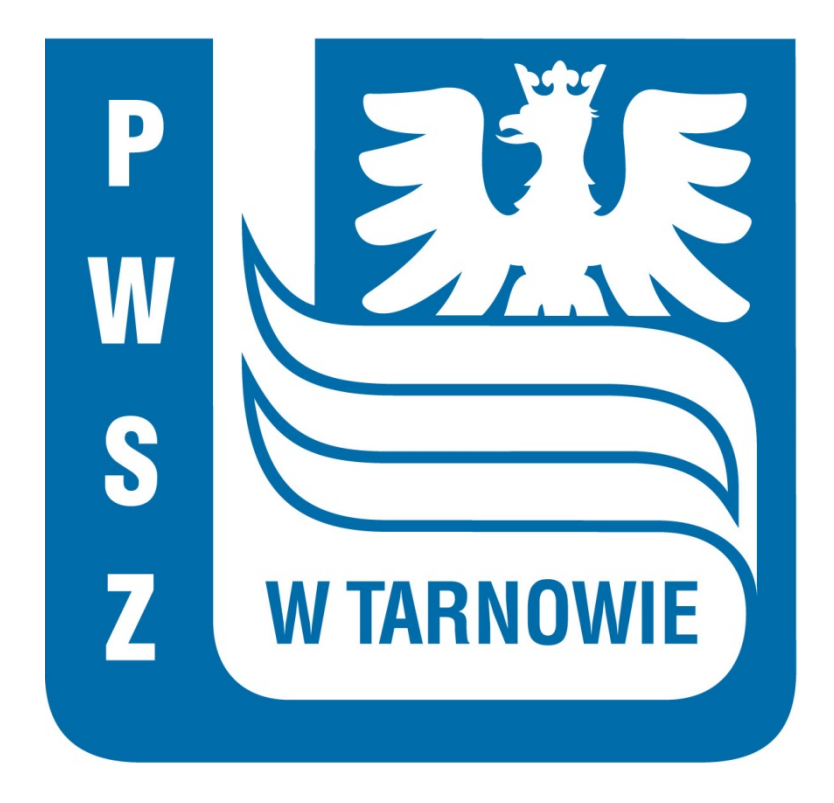

Tarnów, czerwiec 2021

## 1. Resetowanie hasła

Aby zresetować hasło do Platformy Studenta otwieramy przeglądarkę internetową, wchodzimy na stronę o adresie:

## https://wu.pwsztar.edu.pl

Klikamy link Nie pamiętasz hasła?

| 🛛 🔒 https://sso.pwsztar.edu.pl/a | auth/realms/pwsztar/protocol/openid-connect/auth?dient_id=sep-app&redirect_uri=https://wu.pwsztar.edu.pl/&response_type=code | ⊠ ☆ |
|----------------------------------|----------------------------------------------------------------------------------------------------|-----|
| ski 💿 Zaloguj się do Państw      |                                                                                                    |     |
|                                  |                                                                                                    |     |
|                                  | PAŃSTWOWA WYŻSZA SZKOŁA ZAWODOWA W TARNOWIE                                                                                  |     |
|                                  | Polski v                                                                                                    |     |
|                                  | Logowanie                                                                                                    |     |
|                                  | Nazwa użytkownika (login)                                                                                                    |     |
|                                  |                                                                                                    |     |
|                                  | Hasto                                                                                                    |     |
|                                  | Nie pamiętasz hasła?                                                                                                    |     |
|                                  | Logowanie                                                                                                    |     |
|                                  |                                                                                                    |     |

Login użytkownika składa się z nazwiska (bez polskich znaków, z małych liter) oraz numeru albumu np. Krzysztof Adamczyk, nr albumu 12345 – login: adamczyk12345, Tadeusz Ćwikłowski, nr albumu 54321 – login: cwiklowski54321

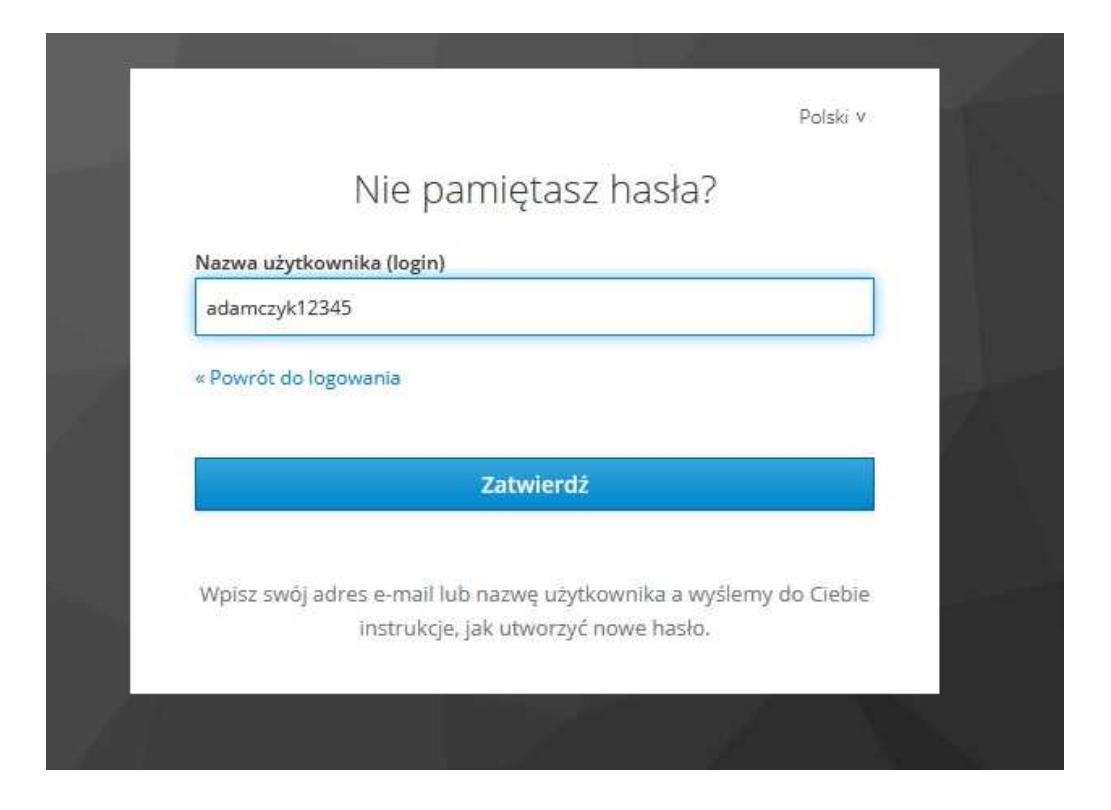

Wpisujemy **login** i klikamy przycisk **[Zatwierdź]**, na prywatną pocztę podaną podczas procesu rekrutacji zostanie przesłany mail z linkiem resetującym.

|                          | * AEO Y                                       |
|--------------------------|-----------------------------------------------|
|                          | Logowanie                                     |
| O Powinieneś otrzym      | nywać wkrótce pocztę z dalszymi instrukcjami. |
| Vazwa użytkownika (login | )                                             |
| adamczyk12345            |                                               |
| lasło                    |                                               |
|                          |                                               |
|                          | Nie pamiętasz hasłaż                          |
|                          |                                               |
|                          | Logowanie                                     |

Jeżeli wiadomości nie ma w folderze **Odebrane/Skrzynka odbiorcza** prosimy o sprawdzenie **folderu SPAM.** 

## Klikamy link zawarty w wiadomości.

|                             | Polski v |
|-----------------------------|----------|
| Aktualizacja hasła          |          |
| Musisz zmienić swoje hasło. |          |
| Nowe hasło                  |          |
| Potwierdź hasło             |          |
|                             |          |
|                             |          |
| Zatwierdź                   |          |
|                             |          |

Wpisujemy dwukrotnie nowe hasło:

- minimalna długość hasła: 10 znaków,
- min. 1 wielka litera,
- min. 1 cyfra,
- min. 1 znak specjalny.

Klikamy [Zatwierdź]